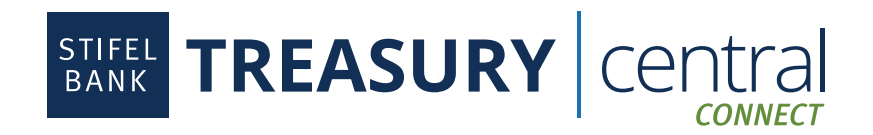

## NetSuite 2.0 Client Upgrade Instructions

| Overview                                        | 1 |
|-------------------------------------------------|---|
| Export Account Balance Data from the Old Bundle | 2 |
| Uninstalling the Old Bundle                     | 2 |
| Installing the New Bundle                       | 3 |
| Connect to Stifel Bank Integration 2.0          | 4 |
| Import Account Balance Data on the New Bundle   | 7 |
| FAQs                                            | 9 |

## **Overview:**

Stifel Bank will stop supporting bundle **Stifel Bank Integration**. To prevent interruption of service, all clients must uninstall this old bundle and are required to install **Stifel Bank Integration 2.0** bundle moving forward. Admin in NetSuite is required.

**NOTE:** Before proceeding, if you are using **Stifel Bank Integration Account Balance Dashboard**, you need to export the account balance. If the step is not completed, the historical data will be lost. This step will serve as a backup and will be imported to the new bundle. The Account Balance Dashboard is located by navigating to **Stifel Bank** on the top bar > **Reporting, > Account Balances.** 

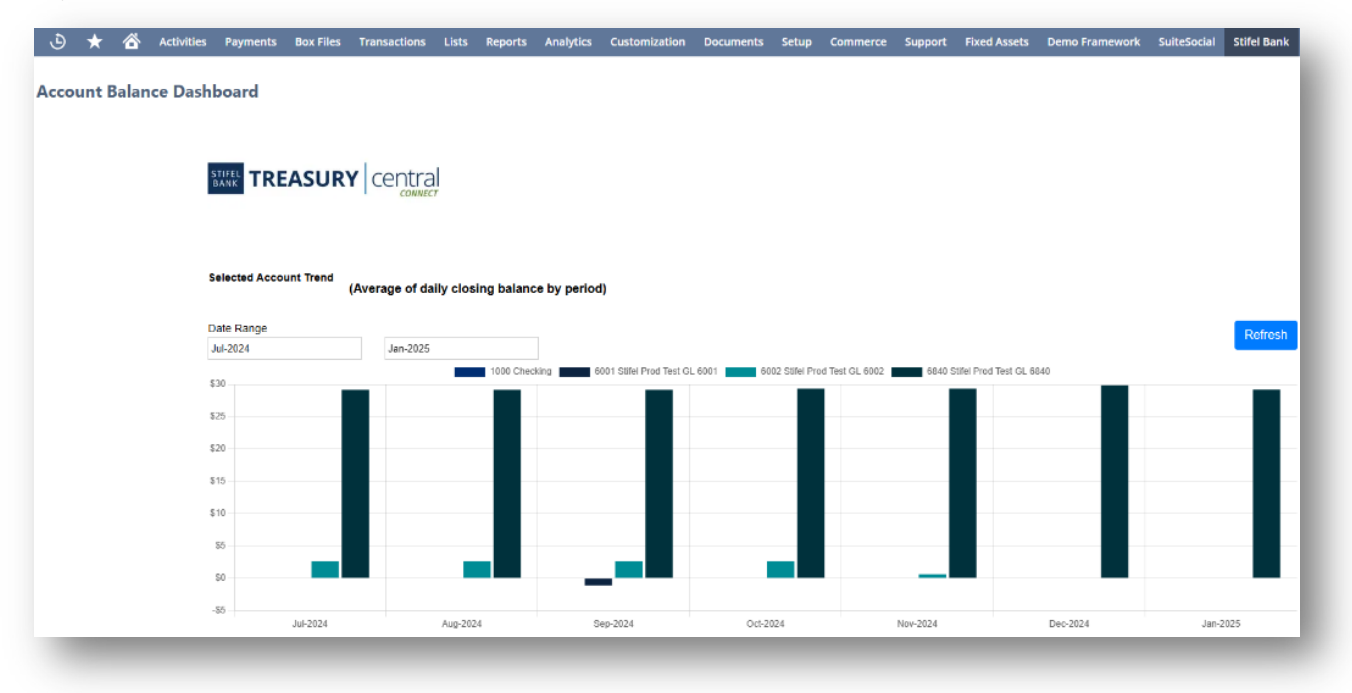

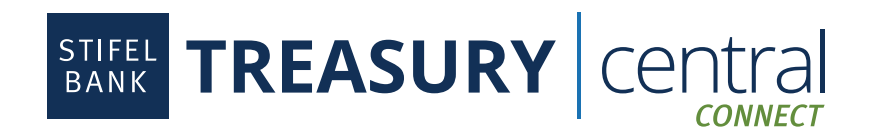

### Export Account Balance Data from the Old Bundle:

**NOTE:** Before you start, please update your **Stifel Bank Integration** bundle to 1.0.7 by navigating to **Customizations > SuiteBundler > Search & Install Bundles > List**. Look for **Stifel Bank Integration** > Click on the Green action icon to the left > Select **Update**. This process can take several minutes to complete.

| 2 <sup>2</sup> + | Stifel Bank Integration | 443787 | 1.0.6 🏶 |
|------------------|-------------------------|--------|---------|
| Update           |                         |        |         |
| omition          |                         |        | _       |

Once the bundle is updated to 1.0.7, navigate to Customization > Lists, Records & Fields > Record Types.

- 1. Look for **Stifel Bank Account Balances** record (You may need to navigate to the next page on the top right if not listed on the first).
- 2. Under the **List** column, click **List** to show all data.

A. If you cannot see the List link, please update your **Stifel Bank Integration** bundle to version **1.0.7**.

3. Export the data by selecting the **CSV** icon below the filters section of the page.

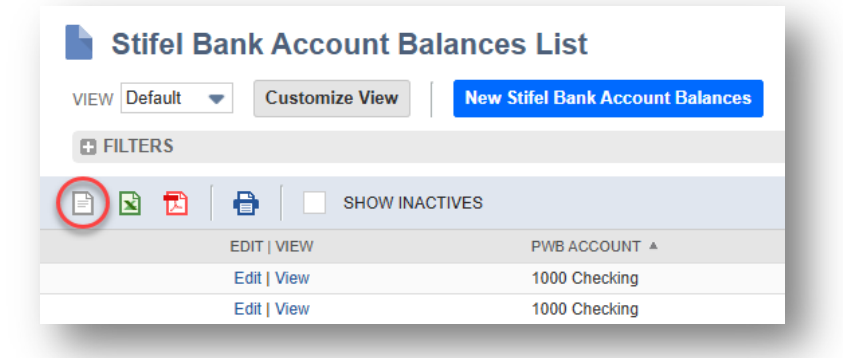

4. The data under Account Balance Dashboard will be downloaded to the default download location set by your browser.

### Uninstalling the Old Bundle:

- 1. In the main header, navigate to **Customization > SuiteBundler > Search & Install Bundles > List**.
- 2. Look for the bundle name **Stifel Bank Integration**.
- 3. On the left side hover on the actions icon and click **Uninstall**.

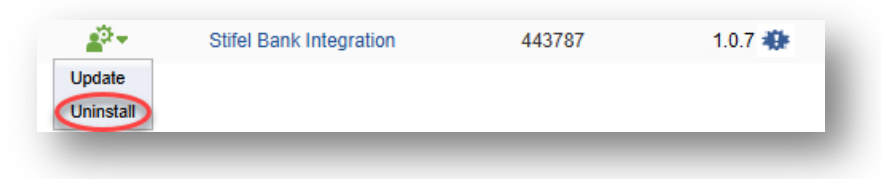

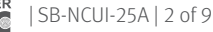

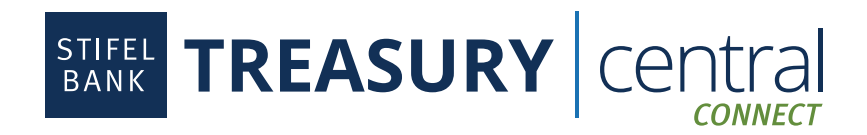

4. Once the uninstall process is complete, users should no longer see the bundle in the list. This process can take several minutes to complete.

NOTE:

- The Format Profile configuration associated to the bundle will be removed
- No transactions will be deleted in the NetSuite instance

### Installing the New Bundle:

- 1. In the main header, navigate to **Customization > SuiteBundler > Search & Install Bundles**.
- 2. Search for and select **Stifel Bank Integration 2.0**.

| Search & Install Bundles             |                              |                   |
|--------------------------------------|------------------------------|-------------------|
| Search                               |                              |                   |
| Basic   Advanced                     |                              |                   |
| LEAVE THE KEYWORDS BOX BLANK AND CLI | CK SEARCH TO VIEW THE MOST F | POPULAR SUITEAPPS |
| KEYWORDS                             |                              |                   |
| Stifel Bank Integration 2.0          |                              |                   |
| Installation Terms of Service        |                              |                   |
| NAME                                 | BUNDLE ID                    | VERSION           |
| Stifel Bank Integration 2.0          | 553704                       | 2.0.0             |

3. Select Install and then under the Preview Bundle Update screen, Select Install Bundle.

| New Version: 2.0.0 |
|--------------------|
|                    |

4. Select **OK** on the pop-up window. This process may take several minutes to complete.

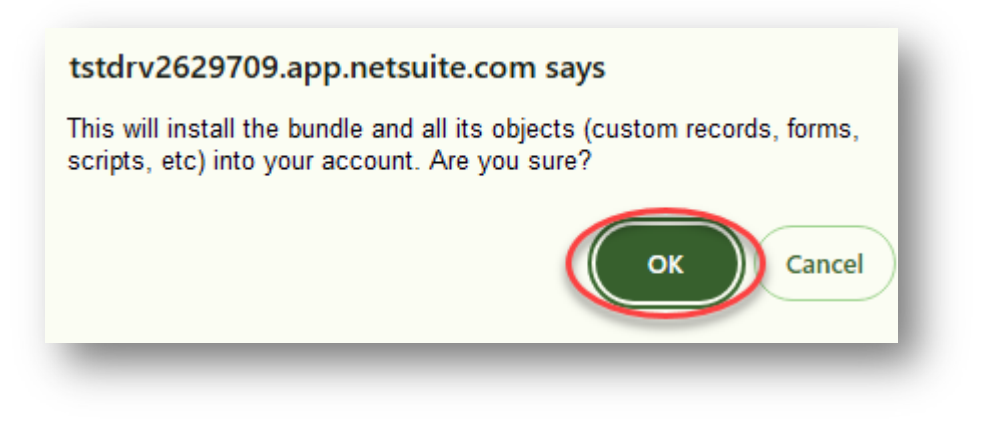

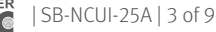

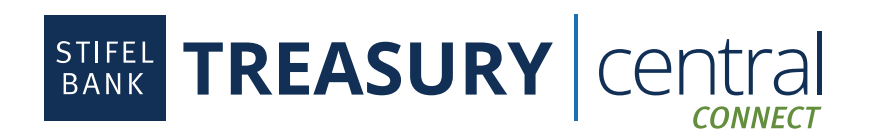

### **Connect to Stifel Bank Integration 2.0:**

Since the Format Picture configuration records have been removed after uninstalling the old bundle, users need to reconnect their accounts in Stifel to NetSuite accounts. They need to recreate the Format Profile records.

- 1. Create a New Financial Institution.
  - A. Navigate to Setup > Accounting > Financial Institution > List.
  - B. Click New Financial Institution.
  - C. Give the Financial Institution record a name and save.

| Financial          | Institution                       |                                             |                                                    |
|--------------------|-----------------------------------|---------------------------------------------|----------------------------------------------------|
| Save - C           | Cancel                            |                                             |                                                    |
| ✓ Primary Info     | ormation                          |                                             |                                                    |
| FINANCIAL INSTIT   | UTION *                           | $\geq$                                      | INACTIVE                                           |
| Format Profile     | : Configuration                   |                                             |                                                    |
| Once you set value | s in the Primary Information area | and save this record, you can perform the o | configurations necessary to import your bank data. |
| EDIT               | NAME                              | PROFILE TYPE                                | DESCRIPTION                                        |
| No records to s    | show.                             |                                             |                                                    |
| Save - C           | ancel                             |                                             |                                                    |

- 2. Create a Format Profile.
  - A. From the newly created Financial Institution record created from step #1.
  - B. Click Format Profile: Configuration tab.
  - C. Click Add.

| Financial Institution                         |                     |                   |
|-----------------------------------------------|---------------------|-------------------|
| Edit Back Actions                             |                     |                   |
| ✓ Primary Information                         |                     |                   |
| FINANCIAL INSTITUTION<br>Stifel Demo Test     |                     | INACTIVE          |
| DESCRIPTION                                   |                     |                   |
| CREATED DATE<br>1/27/2025                     |                     |                   |
| CREATED BY<br>Melissa Lewis                   |                     |                   |
| Workflow <b>Eormat Profile: Configuration</b> | <u>System Notes</u> | <u>B</u> ox Files |
| Add                                           |                     |                   |
| EDIT NAME                                     | PROFILE TYPE        | DESCRIPTION       |
| No records to show.                           |                     |                   |

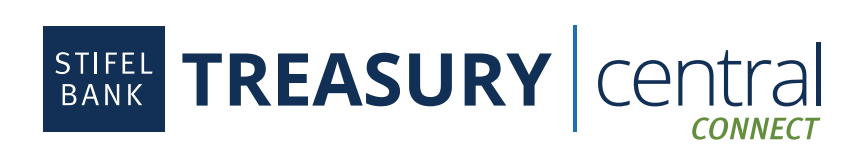

- D. Set a Profile Name and Description.
- E. Set the Connectivity Method to the Stifel Bank Plugin 2.0.
- F. Set the Transaction Parser to Stifel Bank Fl Parser 2.0.
- G. Select the Start Date Import.

| Format Profile                     |             |
|------------------------------------|-------------|
| Save  Cancel                       |             |
| Y Primary Information              |             |
| PROFILE NAME *                     | DESCRIPTION |
| PROFILE TYPE * Bank Reconciliation |             |
| Stifel Bank Plugin 2.0             |             |
| Stifel Bank FI Parser 2.0          |             |
| START DATE IMPORT                  |             |

H. Under **Connectivity Configuration** on the same page, click **Continue** to be taken to the Stifel Bank login.

| nnectivity Configuration Account Linking Code Type Mapping |                                                                                                    |
|------------------------------------------------------------|----------------------------------------------------------------------------------------------------|
|                                                            |                                                                                                    |
|                                                            | You are connecting to Stifel<br>Bank.                                                                                                    |
|                                                            | Sign-in information is not shared.         Image: Sign-in information is not shared.         Image: Sign-in information is not shared.         Image: Sign-in information is not shared.         Image: Sign-in information is not shared.         Image: Sign-in information is not shared.         Image: Sign-in information is not shared.         Image: Sign-in information is not shared.         Image: Sign-in information is not shared.         Image: Sign-in information is not shared.         Image: Sign-in information is not shared.         Image: Sign-in information is not shared.         Image: Sign-in information is not shared.         Image: Sign-in information is not shared.         Image: Sign-information is not shared.         Image: Sign-information is not shared.         Image: Sign-information is not shared.         Image: Sign-information is not shared.         Image: Sign-information is not shared.         Image: Sign-information is not shared.         Image: Sign-information is not shared.         Image: Sign-information is not shared.         Image: Sign-information is not shared.         Image: Sign-information is not shared.         Image: Sign-information is not shared.         Image: Sign-information is not shared.         Image: Sign-information is not shared.         Image: Si |
|                                                            | You'll be taken to the Stifel Bank login to authenticate your accounts.                                                                                                    |
|                                                            | NINTH WAVE                                                                                                    |

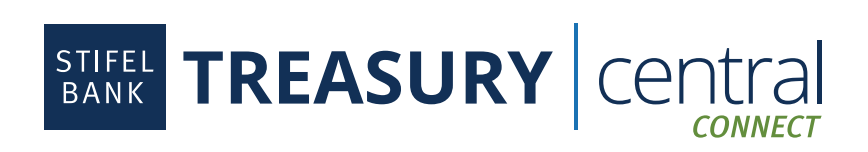

I. Login with your **Treasury Central Connect** User ID and Password. This is different from your Treasury Central credentials > Checkmark all accounts you would like to connect to within NetSuite > Select **Authorize**.

| Sign in to Stifel_18998 - Google Chrome - X                  |                                                                |
|--------------------------------------------------------------|----------------------------------------------------------------|
| t⊊ auth.ppz.1fsapi.com/auth/realms/stifel_18998 ତe           |                                                                |
|                                                              | Select the accounts that you would like to connect.            |
| Login to your Account                                        | Select All 5 out of 5 accounts selected                        |
|                                                              | DEPOSIT ACCOUNTS                                               |
| Username<br>testuseruat                                      | CHECKING • 6330                                                |
| Password                                                     | CHECKING • 6390                                                |
| Forgot Password?                                             | CHECKING • 8820                                                |
| LOGIN                                                        | CANCEL                                                         |
|                                                              |                                                                |
|                                                              |                                                                |
| J. Select the <b>Account Linking</b> tab.                    |                                                                |
| Connectivity Configuration Account Linking Code Type Mapping |                                                                |
|                                                              |                                                                |
|                                                              |                                                                |
|                                                              |                                                                |
|                                                              |                                                                |
|                                                              |                                                                |
|                                                              | SUCCESS!                                                       |
|                                                              | Your Stifel Bank accounts have<br>been successfully connected. |
|                                                              | Please allow a few minutes for your accounts to import.        |
|                                                              | CONNECT MORE ACCOUNTS                                          |
|                                                              |                                                                |

K. Click on the blank space under **Linked GL Account** and select an account for each bank import. Save the Format Profile record to start bank import.

| START DATE INPORT                                            |          |              | 1000 Checking     |
|--------------------------------------------------------------|----------|--------------|-------------------|
| Connectivity Configuration Account Linking Code Type Mapping |          |              | 1002 Savings      |
|                                                              |          |              | 1004 Payroll      |
| BANKACCOUNT                                                  | CURRENCY | ACCOUNT TYPE | 1006 Petty Cash   |
| Stifel Bank Pre-prod                                         |          |              | 1008 Cash on Hand |
| BANK - 6330                                                  | USD      | BANK         |                   |
| BANK - 6390                                                  | USD      | BANK         |                   |
| BANK - 6840                                                  | USD      | BANK         |                   |
|                                                              |          |              |                   |

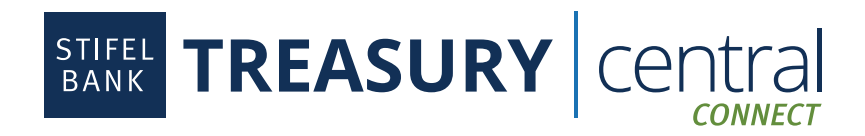

### Import Account Balance Data on the New Bundle:

- 1. Navigate to **Setup > Import/Export > Import CSV Records**.
  - A. On the Import Type field select Custom Records.
  - B. On the Record Type field is NW Account Balances.
  - C. Select the file you exported by clicking the **Select** button.
  - D. Click Next.

| iport Assistant             |                                                                                                    |
|-----------------------------|----------------------------------------------------------------------------------------------------|
| TEPS                        | Scan & Upload CSV File                                                                                                    |
| 1 Scan & Upload CSV<br>File | Custom Records                                                                                                    |
| 2 Import Options            |                                                                                                    |
| 3 File Mapping              | RECORD TYPE<br>NW Account Balances                                                                                                    |
| 4 Field Mapping             | Choose the record type of data to import.                                                                                                    |
| 5 Save mapping & Start      |                                                                                                    |
| Import                      | CHARACTER ENCODING                                                                                                    |
|                             | Western (Windows 1252)                                                                                                    |
|                             | Choose another character encoding format if you use an international or Macintosh version of Microsoft Excel, or if you typically use special characters.                   |
|                             | CSV COLUMN DELIMITER                                                                                                    |
|                             | Comma                                                                                                    |
|                             | Select the symbol to be used as a column separator in the CSV files you import. This setting overrides the column separator preference specified at Home > Set Preferences. |
|                             | CSV File(s)                                                                                                    |
|                             | ONE FILE TO UPLOAD                                                                                                    |
|                             | O MULTIPLE FILES TO UPLOAD                                                                                                    |
|                             | Select StifelBankAccountBalancesList119.csv x REMOVE                                                                                                    |

2. Import Options should be Add.

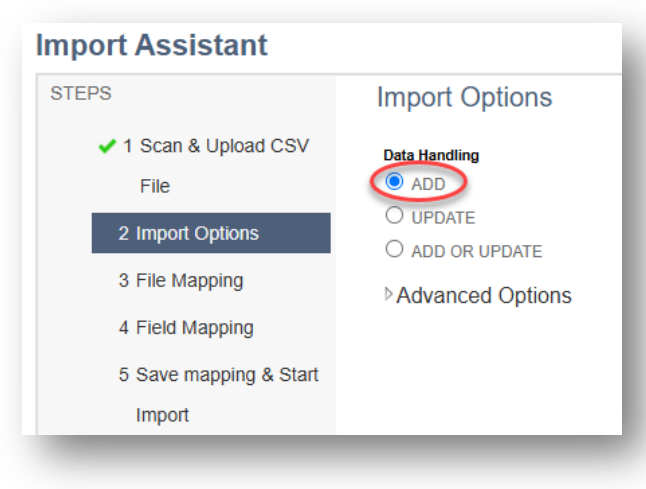

A. Click Next.

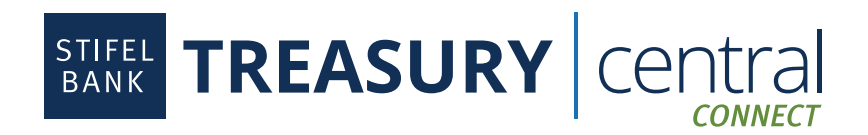

- 3. Field Mapping
  - A. Under **Your Fields**, Click on **PWB Account**, **PWB Balance Date**, and **PWB Balance** to move the fields over to the import section to the immediate right.
  - B. Click on PWB Account in the import section and then click on NW Account in the NetSuite Fields.
  - C. Click on PWB Balance Date in the import section and then click on NW Balance Date in the NetSuite Fields.
  - D. Click on PWB Balance in the import section and then click on NW Balance in the NetSuite Fields.
  - E. Click Next.

| eld Mapping                          |                  |                          |                |                     |
|--------------------------------------|------------------|--------------------------|----------------|---------------------|
| ur Fields                            | PWB Account      | NW Account Balances : NW | Account 🗷      | NetSuite Fields     |
| StifelBankAccountBalancesList119.csv | PWB Balance Date | NW Account Balances : NW | Balance Date 🙁 | NW Account Balances |
| PWB Account                          | PWB Balance      | Account Balances : NW    | Balance 🔳      | No. External ID     |
| PWB Balance Date                     |                  | $\Leftrightarrow$        | 8              | Inactive            |
|                                      | 0                | $\Rightarrow$            | ×              | NW Balance          |
|                                      | 0                | ⇔                        | ×              | NW Balance Da       |
|                                      | 0                | $\Leftrightarrow$        | $\times$       |                     |

4. Under **Save mapping & Start Import** page, provide a unique **Import Map Name** and then select **Save & Run** to start import.

| mport Assistant                                                                         |                                                                                                    |
|-----------------------------------------------------------------------------------------|----------------------------------------------------------------------------------------------------|
| STEPS<br><ul> <li>1 Scan &amp; Upload CSV<br/>File</li> <li>2 Import Options</li> </ul> | Save mapping & Start Import Your CSV files are ready to be imported into your NetSulle account. You can save your Field Mapping to be used again later (optional). To work with a saved import, go to the "saved Imports" page under the Setup > Import/Export Tab. |
| <ul> <li>3 File Mapping</li> <li>4 Field Mapping</li> </ul>                             | Provide a dirigle import map name to sare une content mapping closes to nature imports.                                                                                                    |
| 5 Save mapping & Start<br>Import                                                        |                                                                                                    |
|                                                                                         | (Optional) Provide a useful description for this Import Map.                                                                                                    |
|                                                                                         |                                                                                                    |
|                                                                                         | (Optional) Provide a unique ID to identify this Import Map in SuiteScript.<br>Your entry here is prefixed with CUSTIMPORT.                                                                                                    |
|                                                                                         |                                                                                                    |
|                                                                                         |                                                                                                    |
|                                                                                         | Cancel < Back Save & Run                                                                                                    |

5. Once you have completed this step, you are all set. It may take several minutes for everything to sync.

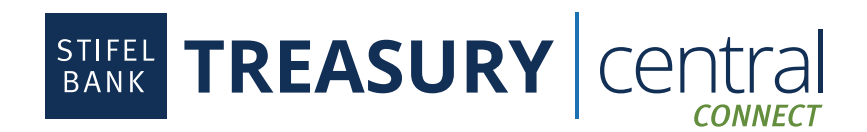

## **NetSuite Integration FAQs**

### 1. What is the Account Dashboard feature?

A. It is a graph that shows you all your account's balance.

B. This feature is located when you navigate to Stifel Bank > Reporting > Account Balances.

### 2. Are my NetSuite transactions going to be deleted when I upgrade?

A. No, there will be no transaction that will be deleted in NetSuite whether they were synced or manually imported.

### 3. When I relink my Stifel accounts, will there be duplicate transactions?

A. No, there should be no duplicate transactions because NetSuite has its own mechanism on determining duplicates.

### 4. Will my other NetSuite Financial Institutions be impacted by the upgrade?

A. No, any other Financial Institutions that have been connected in NetSuite will not be impacted by the upgrade.

### 5. Is there going to be a functionality change for bank recon?

A. No, there will be no functionality change.

### 6. In sandbox, are there any issues with the old bundle upgrade or the newer bundle during switch?

A. No, there will be no issues with either 1.0.6/1.0.7 bundle or NetSuite 2.0 bundle in sandbox. Whichever bundle is installed in sandbox should work as expected. If the connection is properly setup, daily bank import should continuously import transactions.